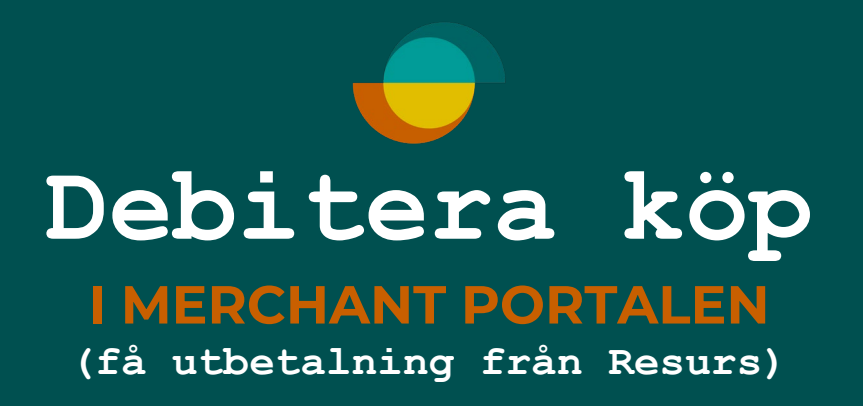

| ൙ Rəsurs             | Merchant Portal                         |                        |                     |                          |        | Behöver du hjälp? 📿 🛛 Logga | a ut |
|----------------------|-----------------------------------------|------------------------|---------------------|--------------------------|--------|-----------------------------|------|
| 🐨 Betala / Ansök     | Skriv in kundens personnummer och tryck | på <b>"Nästa"</b>      |                     |                          |        |                             |      |
| Pågående Betalningar |                                         | Kund                   | Betalsätt           | Signering / Legitimering | Klar   |                             |      |
| Notiser +            |                                         | Ny ansökan             |                     |                          |        |                             |      |
| 🕒 Statistik          |                                         |                        |                     |                          |        |                             |      |
|                      |                                         | Kundens personnummer * |                     | Böria med att fv         | /lla i |                             |      |
| L Transaktioner      |                                         | ååååmmdd-nnnn          |                     | personnummer             | här.   |                             |      |
| {⑦} Inställningar ›  |                                         | Beräkna månadshelonn   |                     |                          |        |                             |      |
|                      |                                         |                        |                     |                          |        |                             |      |
|                      |                                         |                        |                     |                          |        |                             |      |
|                      |                                         |                        | Klicka på <b>"N</b> | lästa"                   | Nästa  |                             |      |
|                      |                                         |                        |                     |                          |        |                             |      |
|                      |                                         |                        |                     |                          |        |                             |      |
|                      |                                         |                        |                     |                          |        |                             |      |
|                      |                                         |                        |                     |                          |        |                             |      |
|                      |                                         |                        |                     |                          |        |                             |      |
|                      |                                         |                        |                     |                          |        |                             |      |
|                      |                                         |                        |                     |                          |        |                             |      |
|                      |                                         |                        |                     |                          |        |                             |      |
|                      |                                         |                        |                     |                          |        |                             |      |

| 🗬 Rəsurs                | Merchant Portal                                                                                                    |                                                                                                    |                      |
|-------------------------|----------------------------------------------------------------------------------------------------|----------------------------------------------------------------------------------------------------|----------------------|
| 🐨 Betala / Ansök        |                                                                                                    | Resurskort                                                                                                    | Beräkna månadsbelopp |
| ∑_ Pågående Betalningar |                                                                                                    |                                                                                                    | . 6                  |
| Notiser +               |                                                                                                    | Hantera betaisatt Information Kortuppgirter                                                                                                    | Bonus 😁              |
| 🕒 Statistik             |                                                                                                    |                                                                                                    |                      |
| Support +               |                                                                                                    | 930524XXXXX0095 ¢                                                                                                    |                      |
| Fransaktioner           |                                                                                                    |                                                                                                    |                      |
| Bonuscheckar            |                                                                                                    | Befintlig kreditgräns:<br>Utnyttjad kredit:                                                                                                    |                      |
| ද්ටූදි Inställningar 🔸  |                                                                                                    | Tillgängligt belopp:                                                                                                    |                      |
|                         | Klicka på knappen<br><b>"Debitera köpet i<br/>Merchant Portal"</b><br>Fyll i köpsbelopp och<br>eventuell referens, t.ex<br>fakturanummer.<br>Klicka på <b>"Nästa".</b> | <ul> <li>Ansök om höjd kreditgräns</li> <li>Debitera köpet i Merchant Portal</li> <li>Köpbelopp * <ul> <li>4 000 kr</li> </ul> </li> <li>Köpreferens <ul> <li>Fakturanummer</li> </ul> </li> </ul> |                      |
| \$                      |                                                                                                    | Föregående                                                                                                    | Nästa                |

1 public

Rəsurs

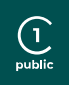

Logga ut

Behöver du hjälp? 📿

## Merchant Portal

Þ

⊬

⊬

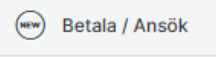

Resurs

Pågående Betalningar

🖂 Notiser

🕒 Statistik

② Support

Transaktioner

Bonuscheckar

င်္ဂြို Inställningar

Fyll i kundens information. **Observera**, kunden <u>måste</u> ha ett svenskt telefonnummer för att genomföra ansökan/köp.

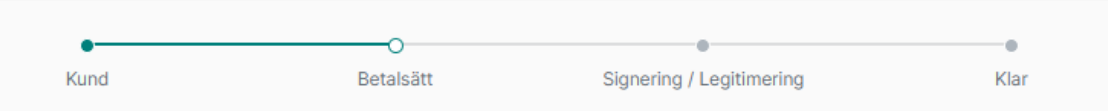

## Pågående betalning / ansökan

| Kund | Betalsätt<br>Resurskort | Kreditgräns<br>– | Status<br>Ej skickad                  |                       |
|------|-------------------------|------------------|---------------------------------------|-----------------------|
|      |                         |                  | N N N N N N N N N N N N N N N N N N N | Visa mer <del>+</del> |

## Kontaktuppgifter

| Mobiltelefonnummer * |                          |               |       |
|----------------------|--------------------------|---------------|-------|
| E-post *             |                          |               |       |
| Föregående           | Klicka på <b>"Nästa"</b> | $\rightarrow$ | Nästa |

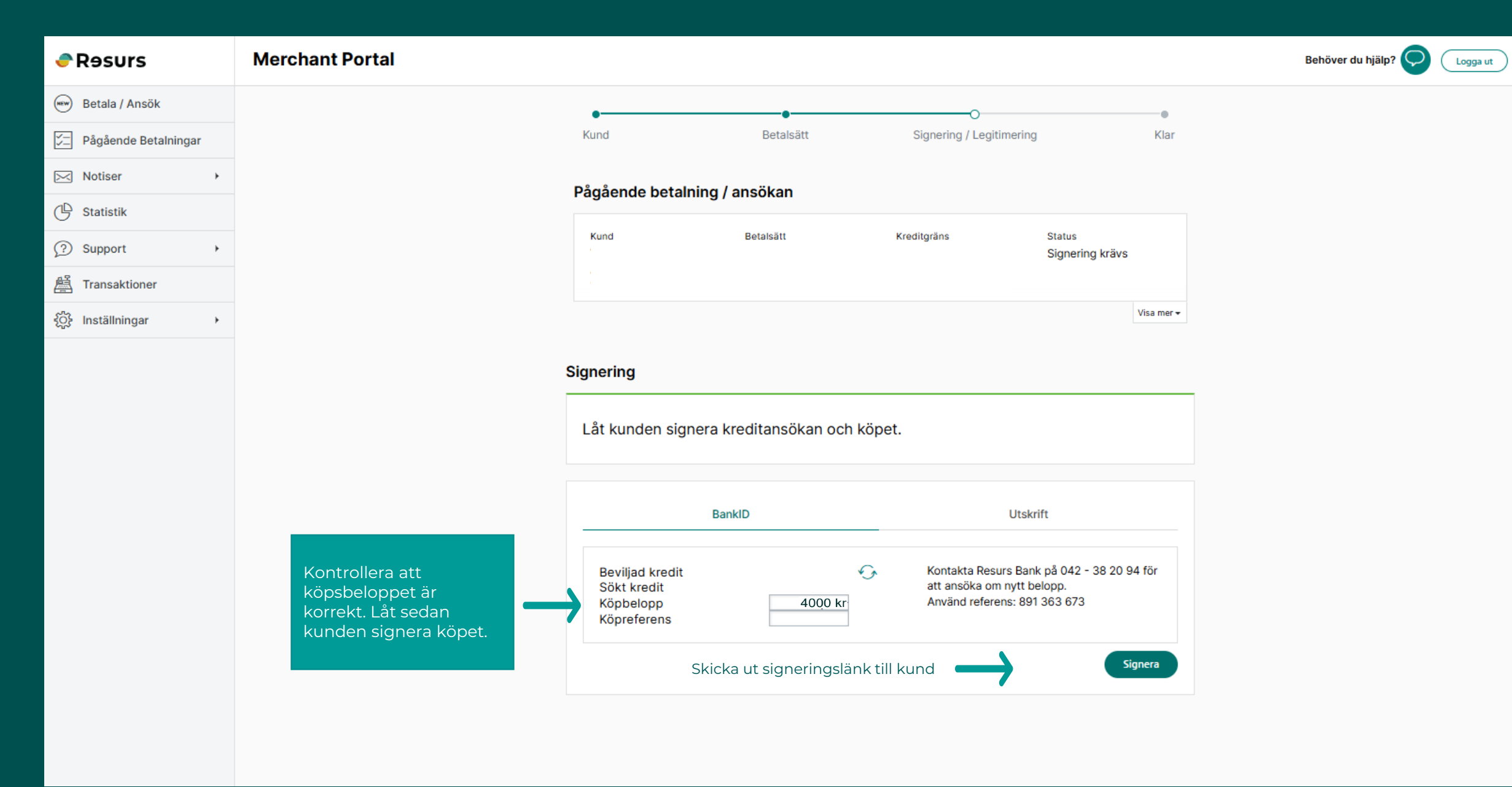

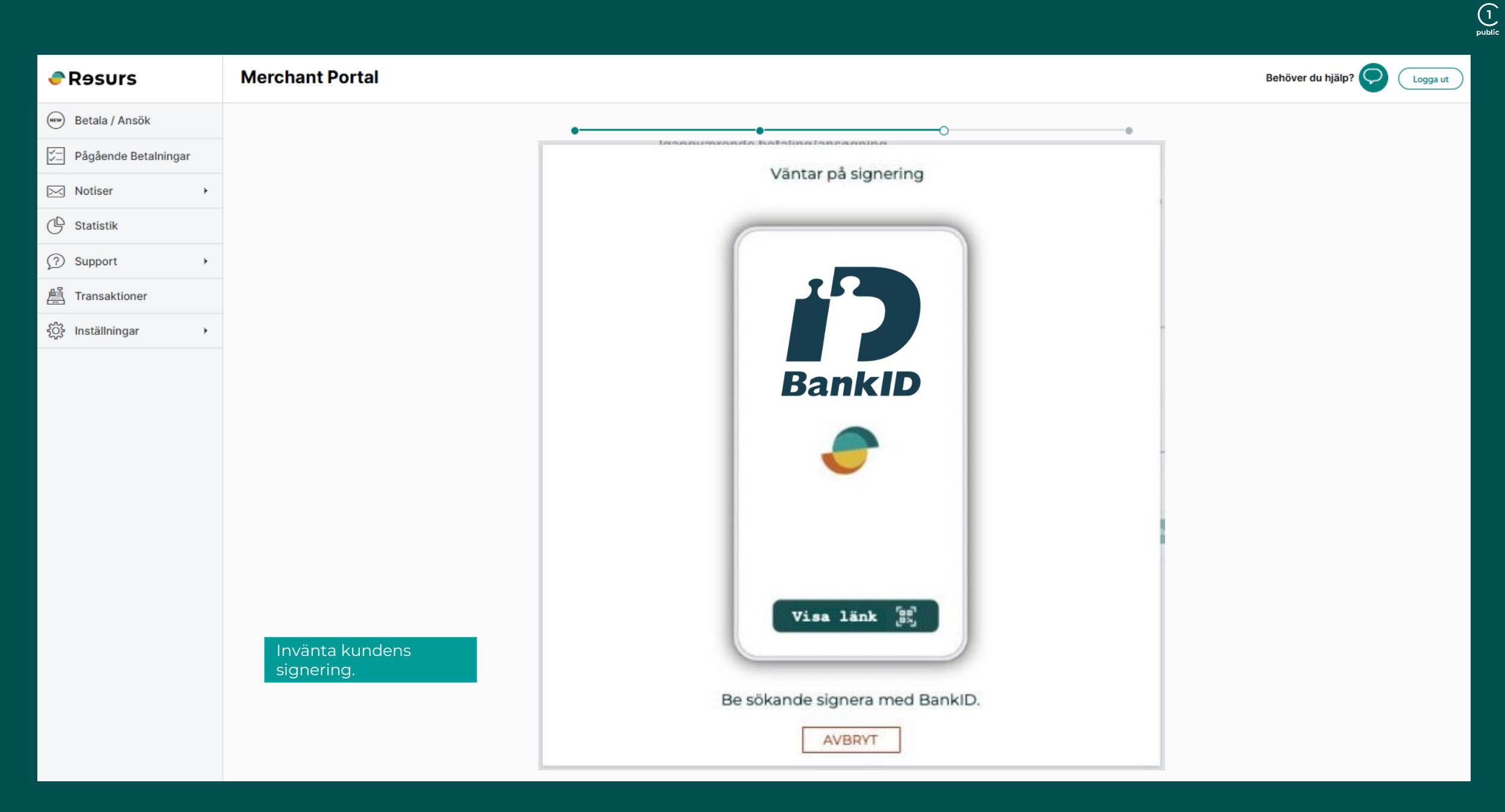

1 public

| Sehöver du hjälp? | jga ut |
|-------------------|--------|
|                   |        |
|                   |        |
|                   |        |
|                   |        |
|                   |        |
|                   |        |
|                   |        |
|                   |        |
|                   |        |
|                   |        |
|                   |        |
|                   |        |
|                   |        |
|                   |        |
|                   |        |
|                   |        |
|                   |        |
|                   |        |
|                   |        |
|                   |        |

| <ul> <li>w Betala / Ansök</li> <li>p Agaende Betalningar</li> <li>w Notiser →</li> <li>w Statistik</li> </ul> |  |
|----------------------------------------------------------------------------------------------------|--|
| Pågående Betalningar   Notiser   Statistik                                                                    |  |
| Notiser ><br>C Statistik                                                                                      |  |
| C Statistik                                                                                                   |  |
|                                                                                                    |  |
| Support                                                                                                    |  |
| Transaktioner – här kan du kontrollera köpen och se deras status.                                             |  |
| Bonuscheckar                                                                                                  |  |
| {ŷ} Inställningar ›                                                                                           |  |
|                                                                                                    |  |
|                                                                                                    |  |
|                                                                                                    |  |
|                                                                                                    |  |
|                                                                                                    |  |
|                                                                                                    |  |
|                                                                                                    |  |
|                                                                                                    |  |
|                                                                                                    |  |
|                                                                                                    |  |
|                                                                                                    |  |

1 public

| PR9surs              | Merchant Por                                                                                                    | tal                                  |          |      |          |                                                   | Behöver d    | lu hjälp? ᆽ | Logga     | ıt )     |
|----------------------|----------------------------------------------------------------------------------------------------|--------------------------------------|----------|------|----------|---------------------------------------------------|--------------|-------------|-----------|----------|
| 🖤 Betala / Ansök     | När det står <b>"Debiterbar"</b> under transaktioner, är det när en ansökning som är gjord i Merchant Portalen och har blivit signerad men ej fullständigt debiterad, dett kan bero på ett aktivt val eller om man lämnat signeringssidan innan kund signerat färdigt |                                      |          |      |          |                                                   |              |             | detta     |          |
| Pågående Betalningar | Klicka i den lilla vita check-rutan till vänster och sedan på knappen <b>"Debitera"</b> som syns efter ibockning. Först då bliver köpet debiterat fullt ut och ni mottar utbetalning från Resurs.                                                                     |                                      |          |      |          |                                                   |              |             |           |          |
| Notiser +            | Visa alla statusar 🜩                                                                                                    | Visa alla köpkanaler 🗢 🛛 Visa alla k | putiker  | ÷    |          |                                                   |              |             | Återställ |          |
| 19 Statistik         |                                                                                                    |                                      |          |      |          |                                                   |              |             | 554       |          |
| ? Support            |                                                                                                    |                                      |          |      |          | Sok pa t.ex. personnr, orderid eller fakturanumme | er           |             | SOK       | <b>^</b> |
| Transaktioner        | Transaktion                                                                                                    | Datum 🔺                              | Personnr | Namn | Köpkanal | Betalsätt                                         | Belopp       | Status      |           | _        |
| දිදි Inställningar → | MP20513                                                                                                    | 2025-03-25 07:52                     |          |      |          |                                                   | 49 900,00 kr | Debiterad   |           |          |
|                      | MP20511                                                                                                    | 2025-03-24 13:34                     |          |      |          |                                                   | 32 800,00 kr | Debiterad   |           |          |
|                      | MP20510                                                                                                    | 2025-03-24 12:46                     |          |      |          |                                                   | 34 800,00 kr | Debiterad   |           |          |
|                      | MP20507                                                                                                    | 2025-03-24 10:36                     |          |      |          |                                                   | 37 800,00 kr | Debiterad   |           |          |
|                      | MP20506                                                                                                    | 2025-03-24 10:36                     |          |      |          |                                                   | 32 800,00 kr | Debiterad   |           |          |
|                      | C K-20504-                                                                                                    | 2025-03-24 10:10                     |          |      |          |                                                   | 33-800,00    | Debiterbar  |           |          |
|                      | 020503                                                                                                    | 2025-03-24 09:55                     |          |      |          |                                                   | 32 800,00 5  | Debiterbar  |           |          |
|                      | MP20501                                                                                                    | 2025-03-24 08:51                     |          |      |          |                                                   | 37 800,00 kr | Debiterad   |           |          |
|                      | MP20500                                                                                                    | 2025-03-24 08:48                     |          |      |          |                                                   | 79 900,00 kr | Debiterad   |           |          |
|                      | MP20499                                                                                                    | 2025-03-24 08:37                     |          |      |          |                                                   | 37 800,00 kr | Debiterad   |           |          |
|                      | Antal per sida 10 🗢                                                                                                    |                                      |          |      |          |                                                   |              | 2 / 936     | <         | >        |
|                      |                                                                                                    |                                      |          |      |          |                                                   |              |             |           |          |